# **Delete Account**

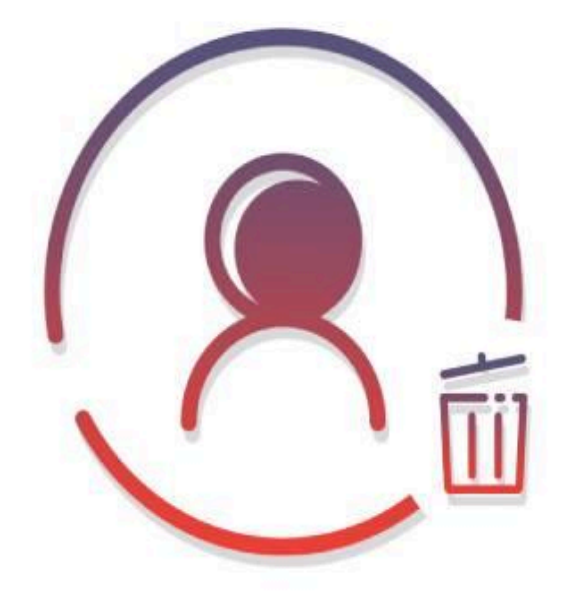

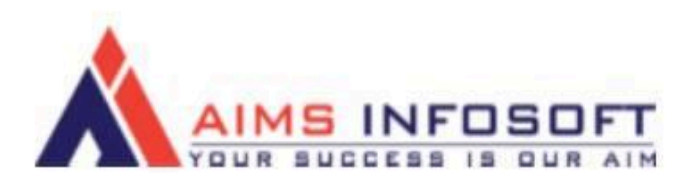

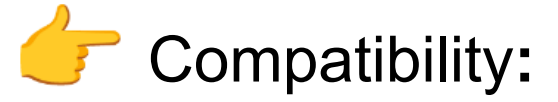

- Magento version : 2.3.x ,2.4.x
- Supported browser: Chrome, Microsoft edge, FireFox

## **Delete Account**

## F How to Install Delete Account?

## Install using composer:

- 1. composer require aimsinfosoft/module-deleteaccount
- 2. php bin/magento setup:upgrade
- 3. php bin/magento setup:di:compile
- 4. php bin/magento setup:static-content:deploy -f

## Install Manually:

- 1. Add zip file in app/code folder and extract it and run below commands
- 2. php bin/magento setup:upgrade
- 3. php bin/magento setup:di:compile
- 4. php bin/magento setup:static-content:deploy -f

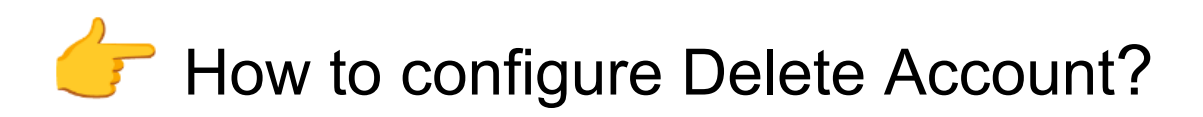

1. Login Into admin >> Stores >> Configuration

| Ŵ              | Stores               |                  |                                    |                            |           |                       |
|----------------|----------------------|------------------|------------------------------------|----------------------------|-----------|-----------------------|
| CASHEGARD      |                      |                  |                                    |                            |           | Q 🌲 上 test            |
| \$<br>SALES    | All Stores           | Currency Rates   |                                    |                            |           | Reload Data           |
|                | Configuration        | Currency Symbols | _                                  |                            |           | _                     |
| CATALOG        | Terms and Conditions |                  |                                    |                            |           |                       |
| AIMSINFOSOFT   | Order Status         |                  |                                    |                            |           | to Advanced Reporting |
| CUSTOMERS      |                      | Product          | er dynamic product, order, and     | l customer reports tailore | d to      | to Advanced Reporting |
| -              |                      | Attribute Set    |                                    |                            |           |                       |
| MARKETING      | Sources              | Rating           | iled. To enable the chart, click h | here.                      |           |                       |
| CONTENT        | Stocks               |                  | Tax<br>SO OO                       | Shipping                   |           | Quantity              |
| II.<br>REPORTS |                      |                  | \$0.00                             | \$0.00                     |           | 0                     |
| -              |                      | Email Logs       | Most Viewed Products               | New Customers              | Customers |                       |
| STORES         | Tax Rules            | Abandoned Carts  |                                    |                            |           |                       |

2. AIMSINFOSOFT >> Delete Account

| GENERAL                 | ~ | Configuration                |                                                    |   | e                |
|-------------------------|---|------------------------------|----------------------------------------------------|---|------------------|
| CATALOG                 | ~ | Enable Module                | Enable                                             |   |                  |
| SECURITY                | ~ | Email Sender                 | General Contact                                    |   |                  |
| CUSTOMERS               | ~ | Email Template               | Delete Account Email Template (Default)            | * |                  |
| SALES                   | ~ | Custom Text                  |                                                    |   | Use system value |
| MARKETING AUTOMATION    | ~ | Custom Text Required Message | Please enter reason why you should delete account? |   | Use system value |
| •* MAGEPLAZA EXTENSIONS | ~ | inter and                    |                                                    |   |                  |
| AIMSINFOSOFT            | ^ |                              |                                                    |   |                  |
| Delete Account          |   |                              |                                                    |   |                  |
| SERVICES                | ~ |                              |                                                    |   |                  |
| ADMANCED                |   |                              |                                                    |   |                  |

#### 3. Configuration

| Scope: Default Config + 🕐 |       |            |                       |                                              |        | Sav              |
|---------------------------|-------|------------|-----------------------|----------------------------------------------|--------|------------------|
|                           |       |            |                       |                                              |        |                  |
| GENERAL                   | ~ Cor | figuration |                       |                                              |        |                  |
| CATALOG                   | ~     | 1          | Enable Module         | Enable                                       |        |                  |
| SECURITY                  | ~     | / /        | Email Sender          | General Contact                              |        |                  |
| CUSTOMERS                 | ~ /   | /          | Email Template        | Delete Account Email Template (Default)      |        |                  |
| SALES                     | ~     |            | Custom Text           |                                              |        | Use system value |
| MARKETING AUTOMATION      | ~     | Custom     | Text Required Message | Please enter reason why you should delete ad | count? | Use system value |
| MAGEPLAZA EXTENSIONS      | ~     |            | 1                     |                                              |        |                  |
| AIMSINFOSOFT              | ^     | /          |                       |                                              |        |                  |
| Delete Account            |       |            |                       |                                              |        |                  |

Do configuration as per above screenshot.

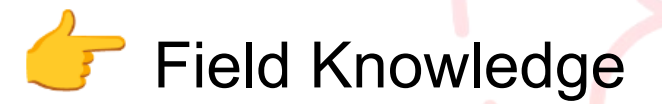

Enable Module: Select "Enable" to activate the module.

Email Sender: Specify the sender's email address.

Email Template: Choose the "Delete Account Email Template."

**Custom Text:** Add custom text to be displayed on the frontend below the "Delete Account" button.

**Custom Text Required Message:** Enter the custom required message that will appear on the frontend after clicking the "Delete Account" button.

Finally, click on **Save Config** to save the configuration settings.

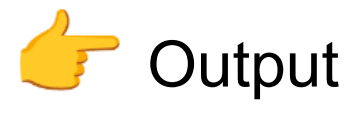

#### 🗿 LUMA Search entire store here... 0, 🦌 etdds request price Delete Account My Account My Orders My Downloadable Products Delete your account My Wish List Address Book Account Information Stored Payment Methods My Product Reviews Newsletter Subscriptions Delete Account php81dev.com says × W FeedBack (Why you should OK C Continue...

|                                                       | -                                                                    | Welcome, sad asdas!        |
|-------------------------------------------------------|----------------------------------------------------------------------|----------------------------|
| 🔇 LUMA                                                | /                                                                    | Search entire store here Q |
| etdds request price                                   |                                                                      |                            |
| Please Check Your Registered Em                       | al id to Confirm and Deleter Your Account Parmanently Delete Account |                            |
| My Orders<br>My Downloadable Products<br>My Wish List | Delete your account                                                  |                            |
|                                                       |                                                                      |                            |

| Em | nail:                                                                                                    |
|----|----------------------------------------------------------------------------------------------------|
| 1  | Owner Jan 11, 2023, 615 PM (18 hours age) 🔆 🏫 I                                                                                                    |
|    | Hi sad asdas,                                                                                                    |
|    | You have Received This E-mail because we've been notified to delete your account from Default. After deleting your account, you will permanently loose your account and order confirmation store in Our Default |
|    | I Understand this and confirm to Delete My Account!                                                                                                    |
|    | Thank you                                                                                                    |
|    | (+ Reply + Forward                                                                                                    |

If you have any query or question then please contact us at <u>sales@aimsinfosoft.com</u>.

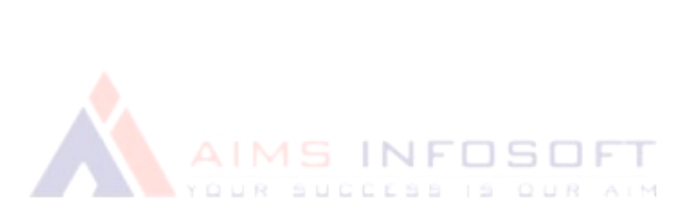